## Priprava plačilnega naloga -UPN brez vnosa zneska

Zadnja sprememba 04/10/2024 10:55 am CEST

Če želimo pripraviti plačilni nalog in pri tem ne vemo dejansko kolikšen znesek bo položen, lahko pripravimo nalog brez vnosa zneska.

| 1 V meniju Banka > Plačilni nalogi                             |                                           |            |         |
|----------------------------------------------------------------|-------------------------------------------|------------|---------|
| 2 Kliknemo na <b>Nov</b> .                                     |                                           |            |         |
| 3 Vnesemo vsa polja, razen polje <b>Znesek</b> pustimo prazno. |                                           |            |         |
| 4                                                              |                                           |            |         |
| Plačilni nalog <b>Shranimo.</b>                                |                                           |            |         |
| Plačilni nalog                                                 |                                           |            |         |
| 🗙 Opusti 🗎 Shrani                                              | ☑ Shrani in nov                           |            |         |
| Nalogodajalec                                                  |                                           | Prejemnik  |         |
| Nalogodajalec:                                                 | SI56 051008010777371 (EUR, A banka) 🛛 🗶 🗸 | Stranka: * | ~       |
| Račun: *                                                       | SI56 051008010777371                      | Delavec: * | ~       |
| BIC:                                                           | ABANSI2X                                  |            |         |
| Referenca:                                                     | SI ~ 99                                   |            |         |
| Datum plačila:                                                 | 01.09.2023                                |            |         |
| Znesek:                                                        | 0,00 EUR ~                                | Račun:     |         |
| Koda namena:                                                   | OTHR-Drugo 🗶 🗸                            | BIC:       |         |
| Namen plačila:                                                 |                                           | Referenca: | SI v 99 |
| Opombe:                                                        |                                           |            |         |

## Kaj program pripravi?

Program bo s tiskanjem plačilnega naloga pripravil UPN obrazec s praznim poljem za vnos zneska.